الاتحاد للماء والكهرباء Etihad Water & Electricity

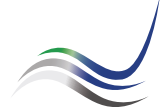

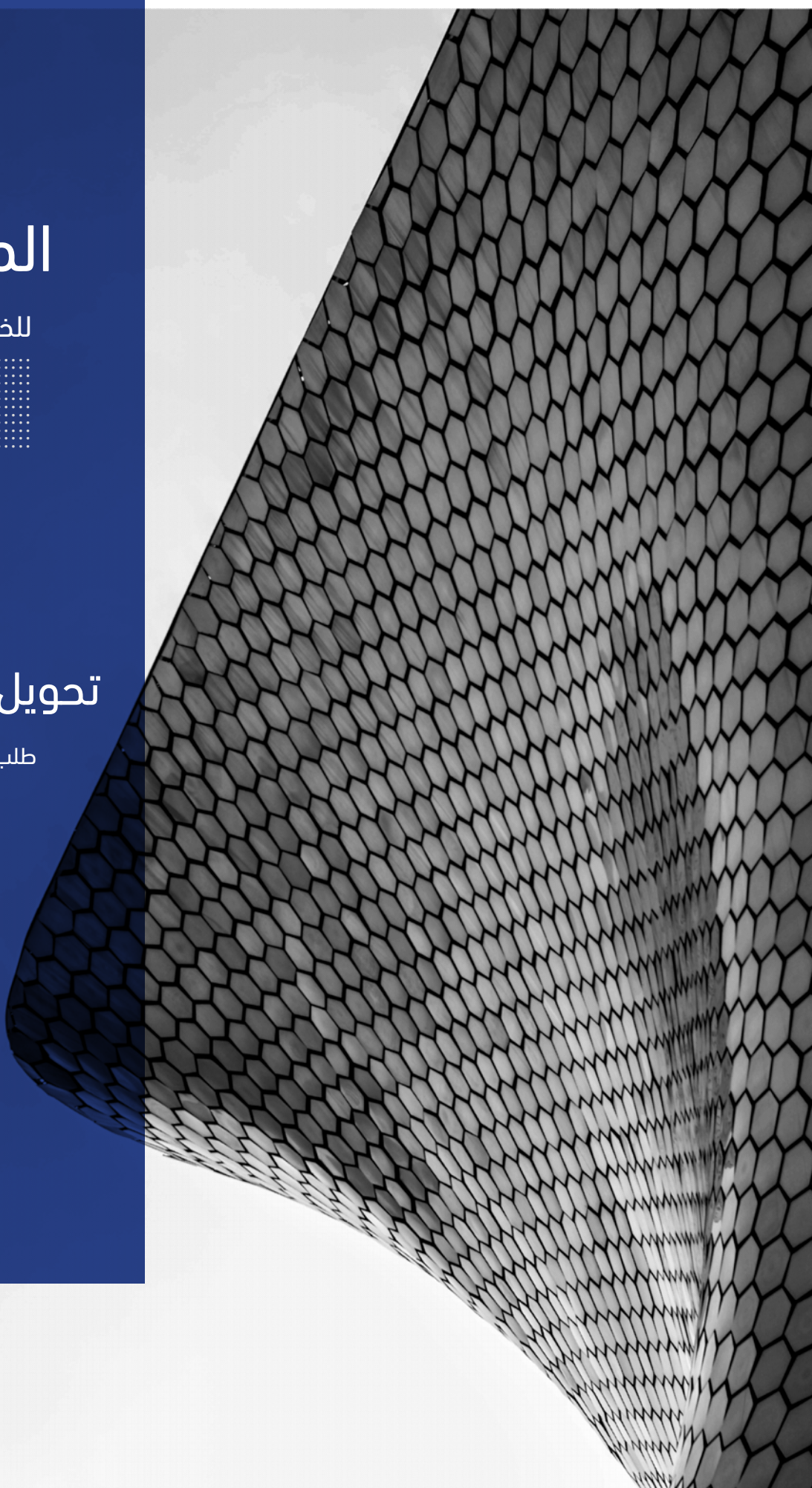

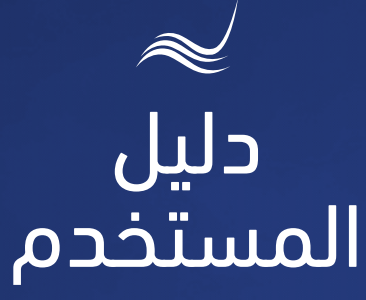

للخدمات الإلكترونية

# تحويل المبالغ الدائنة

طلب تحويل المبالغ الدائنة من حساب إلى آخر

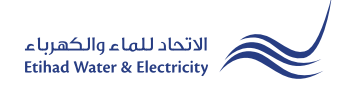

خدمة **"تحويل المبالغ الدائنة"** هي خدمة لطلب المتعامل تحويل المبالغ الدائنة على حسابه وتحويله إلى أحد الحسابات المسجلة باسمه أو تخصه أو إلى أي حساب آخر.

> ادخل إلى موقع الاتحاد للماء والكهرباء عن طريق الرابط التالي: www.etihadwe.ae

> اضغط على الزر الموضح أدناه لإظهار نافذة "دخول المتعامل"

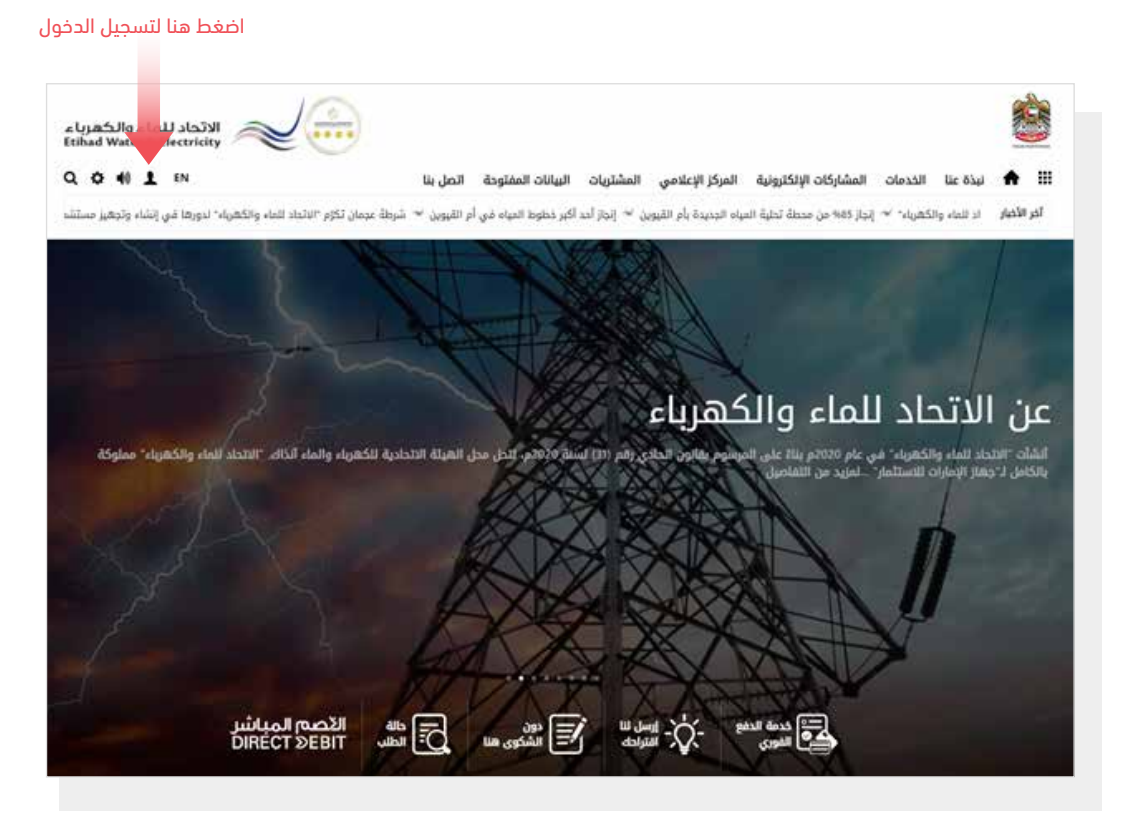

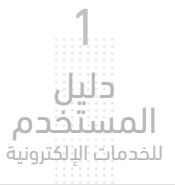

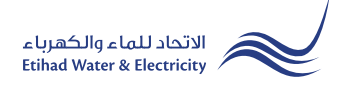

فى نافذة "<mark>دخول المتعامل</mark>" قم بتسجيل الدخول للخدمات الإلكترونية كالتالى:

I. دخول المتعامل المسجل:

في حال تسجيلك في الموقع مسبقاً قم بإدخال اسم المستخدم (البريد الإلكتروني) وكلمة المرور واضغط على زر **"تسجيل الدخول**"

۲. دخول المتعامل الجديد:

إذا لم تسجل في الموقع مسبقاً قم بالضغط على زر "<mark>تسجيل</mark>" للبدء باجراءات تسجيل حساب جديد في الموقع. يرجى اتباع خطوات دليل المستخدم الخاص بتسجيل متعامل جديد على الرابط أدناه:

<u>دليل المستخدم - تسجيل متعامل جديد - اضغط هنا</u>

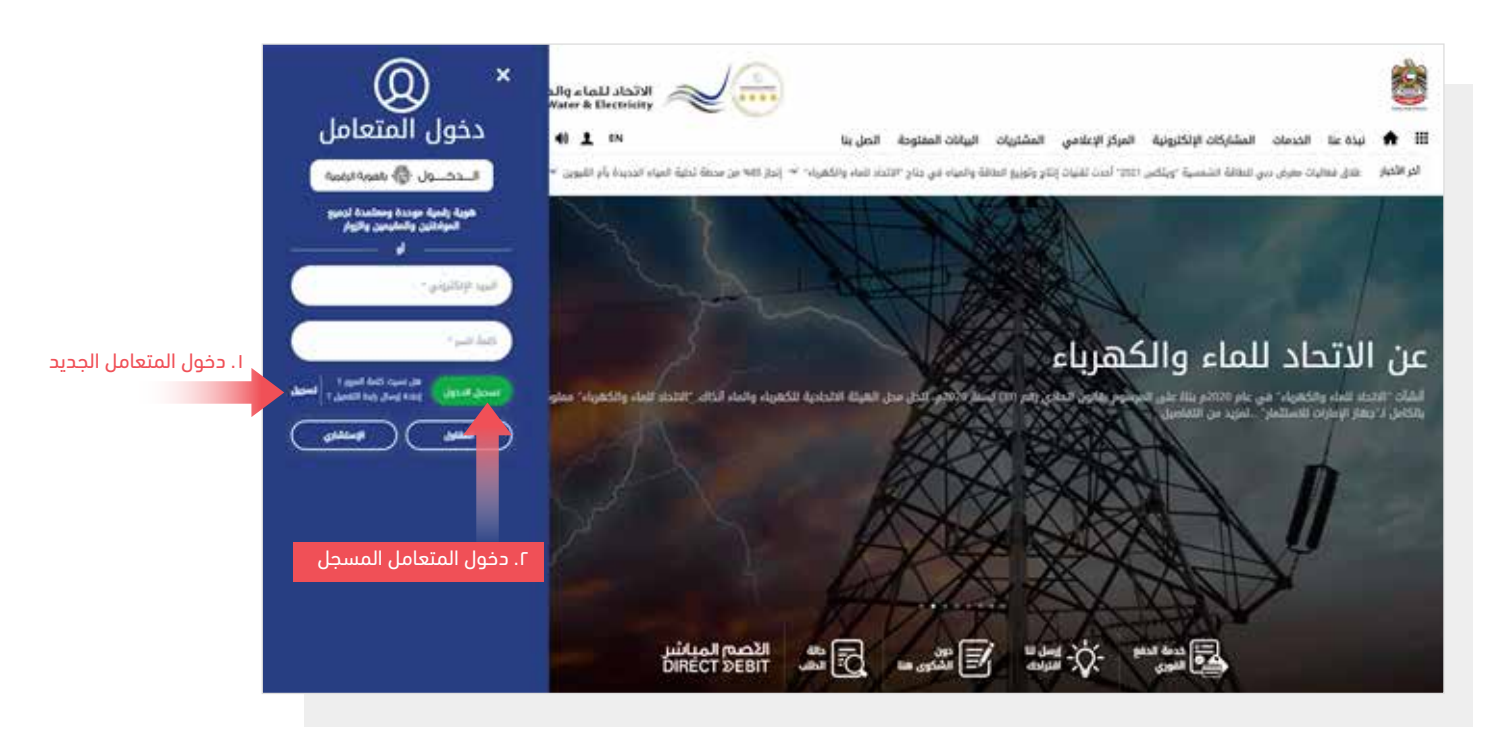

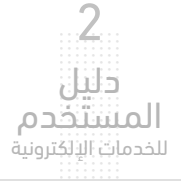

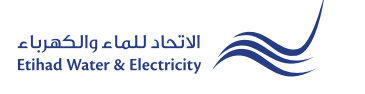

عند تسجيل الدخول ستصل إلى لوحة التحكم الخاصة بالخدمات الإلكترونية. للوصول إلى خدمة "ت<mark>حويل المبالغ الدائنة</mark>" اضغط على التالي في القائمة الرئيسية: الخدمات >> نقل المبلغ

| الاتحاد للماء والكهرباء<br>Etihad Water & Electricity |                            |                                   | Und Aub Servers                     |
|-------------------------------------------------------|----------------------------|-----------------------------------|-------------------------------------|
| Q 🔅 📢 👤 EN                                            | البيانات المفتوحة اتصل بنا | كترونية المركز الإعلامي المشتريات | 🖬 🛉 نبذة عنا الخدمات المشاركات الإل |
| С                                                     |                            | ركن الاصدقاء الخدمات صوتك         | لوحة التحكم تخصيص الحسابات و السداد |
|                                                       |                            | متابعة                            | تقديم                               |
|                                                       |                            | شهادة براءة الذمة                 | شهادة براءة الذمة                   |
|                                                       |                            | تفعيل الخدمة                      | تفعيل الخدمة                        |
|                                                       |                            | طلب تأجيل موعد السداد             | طلب تأجيل موعد السداد               |
|                                                       |                            | استرداد المبالغ الداي?نة          | استرداد المبالغ الداي?نة            |
|                                                       |                            | انقطاع دائم                       | انقطاع دائم                         |
|                                                       |                            | نقل الخدمة                        | نقل الخدمة                          |
|                                                       |                            | توصيل مؤقت                        | توصيل مؤقت                          |
|                                                       |                            | فحص/استبدال العداد                | فحص/استبدال العداد                  |
|                                                       |                            | نقل عداد                          | نقل عداد                            |
|                                                       |                            | شهادة لمن يهمه الأمر              | شهادة لمن يهمه الأمر                |
|                                                       |                            | نقل المبلغ                        | نقل المبلغ                          |
|                                                       |                            | تغيير فئة التعرفة                 | تغيير فئة التعرفة                   |
|                                                       |                            | تغيير مالك                        | تغيير مالك                          |
|                                                       |                            |                                   | استرداد الرصيد الدائن               |

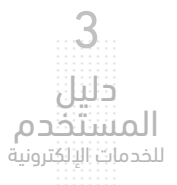

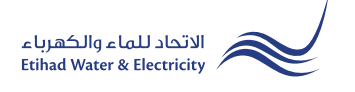

الخطوة الأولى: نموذج مبلغ تحويل

في "<mark>خيارات التحويل</mark>" هنالك خياران:

1. في خيارات التحويل قم باختيار **"تحويل رصيد عادي**" إذا كنت تريد تحويل المبالغ التي في رصيدك من حسابك إلى أحد الحسابات المسجلة باسمك أو أي حساب آخر. ثم قم باختيار رقم حسابك من قائمة <mark>"من رقم الحساب</mark>" ،ثم أدخل رقم الحساب الذي ستنقل إليه المبلغ في خانة "إلى رقم الحساب".

2ً. إذا قمت بالدفع مسبقاً لحساب آخر بالخطأ، تستطيع تقديم طلب لاستعادة المبلغ. في خانة "<mark>خيارات التحويل</mark>" قم باختيار "خطأ في <mark>عملية الدفع</mark>"، ثم قم بإدخال رقم الحساب الآخر الذي قمت بالدفع له في خانة "من <mark>رقم الحساب</mark>"، ثم قم باختيار رقم حسابك من قائمة "إلى رقم الحساب".

سيظهر المبلغ المتوفر في الحساب في خانة "<mark>مبلغ السداد</mark>"تلقائياً، و لكن يمكنك تعديل المبلغ المطلوب في "<mark>مبلغ السداد</mark>". سيظهر "اسم المتعامل" و"عنوان" و "رمز المتعامل" تلقائياً.

قم بالضغط على زر <mark>"الحصول على رمز التحقق</mark>" وسيصلك رمز التحقق(OTP) عبر رسالة نصية. قم بإدخال رمز التحقق في خانة "<mark>رمز التحقق</mark> (OTP)". قم بتحميل الملفات المطلوبة ثم اضغط على زر "استكمال".

|                                |                                     |                             | ة > المتعامل                                                                                    | الخدمات الالكترونية                          |
|--------------------------------|-------------------------------------|-----------------------------|-------------------------------------------------------------------------------------------------|----------------------------------------------|
|                                |                                     |                             | مبلغ                                                                                            | نقل الد                                      |
|                                | خطوة 2                              |                             | خطوة 1                                                                                          |                                              |
|                                | 2—                                  |                             | 1                                                                                               |                                              |
|                                | انتهاء                              |                             | نموذج مبلغ التحويل                                                                              |                                              |
|                                | إلى رقم الحساب *                    | من رقم الحساب *             | * (                                                                                             | خيار التحويل                                 |
| نم الحساب                      | 210000043707                        | 210000045608 من رقم الحساب~ | ييد عادي                                                                                        | تحویل رص                                     |
|                                | عنوان *                             | اسم المتعامل *              | : (درهم) *                                                                                      | مبلغ السداد                                  |
|                                | بلدية عجم, store                    | & Municipality              | تعديل المبلغ المحول                                                                             | 5000                                         |
|                                |                                     | رمز التحقق (OTP) *          | * u                                                                                             | رمز المتعامر                                 |
| للحصول على<br>ن عبر رسالة نصية | الحصول على رمز التحقق<br>رمز التحقق | 12345 أدخل رمز التحقق       | 1                                                                                               | 100000542                                    |
|                                | ىغط على زر «تحميل»                  | تحمیل اختر الملف ثم اض      | ن بطاقة الهوية الدماراتية *<br>No file chosen Cho<br>مله 2024 كيز بابت, اشكال الدعم: pdf<br>مال | صورة من<br>عديد File<br>افس حجر لله<br>الستک |

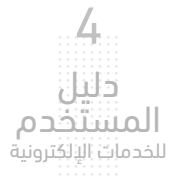

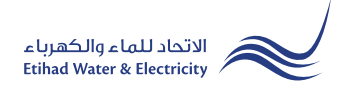

### الخطوة الثانية: انتهاء

سيصلك إشعار لتأكيد نجاح تقديم طلبك عبر البريد الإلكتروني والرسالة النصية بالإضافة إلى "الرقم المرجعي" لطلبك لمراجعة حالة الطلب.

|                      |                                                    | الخدمات الالكترونية > المتعامل                  |
|----------------------|----------------------------------------------------|-------------------------------------------------|
|                      |                                                    | نقل المبلغ                                      |
| خطوة 2               |                                                    | خطوة 1                                          |
| 2                    |                                                    |                                                 |
| التهاء               |                                                    | نموذج مبلغ التحويل                              |
| الرقم المرجعي للطلب  | م الطلب بنجاح. للمتابعة، يرجى استخدام رقم المرجع 2 | م تقدید                                         |
| إلى رقم الحساب *     | من رقم الحساب *                                    | خيار التحويل *                                  |
|                      | ~                                                  | تحويل رصيد عادي                                 |
| عنوان *              | اسم المتعامل *                                     | مبلغ السداد (درهم) *                            |
| tästii ja ale jeosii | رمز التحقق (OTP) *                                 | رمز المتعامل *                                  |
| التطول على زير التطي |                                                    |                                                 |
|                      |                                                    | صورة من بطاقة الهوية الاماراتية *               |
|                      | تحميل                                              | No file chosen Choose File                      |
|                      |                                                    | اقصى حجم للملف 1024 كيلو بايت, أشكال الدعم؛ pdf |
|                      |                                                    | استکمال                                         |

#### متابعة حالة الطلب

لمتابعة حالة طلبك اضغط على التالي في القائمة الرئيسية: الخدمات >> متابعة>> نقل المبلغ

| لوحة التحكم | تخصيص                    | الحسابات و السداد | ركن الاصدقاء          | الخدمات            | صوتك |  |
|-------------|--------------------------|-------------------|-----------------------|--------------------|------|--|
| تقدير       | تقديم                    |                   | متابعة                |                    |      |  |
| شهاد        | شهادة براءة الذمة        |                   |                       | ذمة                |      |  |
| تفعير       | تفعيل الخدمة             |                   |                       |                    |      |  |
| طلب ا       | طلب تأجيل موعد السداد    |                   | طلب تأجيل موعد السداد |                    |      |  |
| استرد       | استرداد المبالغ الداي?نة |                   |                       | الداي?نة           |      |  |
| انقطا       | انقطاع دائم              |                   |                       | <br>انقطاع دائم    |      |  |
| نقل اا      | نقل الخدمة               |                   |                       | نقل الخدمة         |      |  |
| توصير       | توصیل مؤقت               |                   |                       | توصيل مؤقت         |      |  |
| فحص         | فحص/استبدال العداد       |                   |                       | فحص/استبدال العداد |      |  |
| نقل ء       | عداد                     | نقل عداد          |                       |                    |      |  |
| شهاد        | دة لمن يهم               | ه الأمر           | شهادة لمن يه          | لمه الأمر          |      |  |
| نقل اا      | نقل المبلغ               |                   | نقل المبلغ            |                    |      |  |
| تغيير       | تغيير فئة التعرفة        |                   | تغيير فئة التعرفة     |                    |      |  |
| تغيير       | تغيير مالك               |                   | تغيير مالك            |                    |      |  |
| استرد       | داد الرصيد ال            | دائن              |                       |                    |      |  |

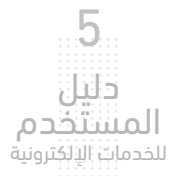

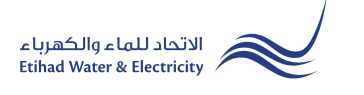

## متابعة حالة الطلب

أدخل رقم الطلب ثم اضغط على زر "بحث"، وسيظهر جدول في الأسفل يبين حالة الطلب.

|            |                  |        |                  |                | تالالكترونية > المتعامل<br>ل المبلغ |
|------------|------------------|--------|------------------|----------------|-------------------------------------|
|            |                  |        | قم الطلب         | J              |                                     |
| ۵          | ۲                |        | 150001742        |                |                                     |
| Close Date | .Notification No | Status | Application Date | Application No |                                     |
| غير متوفر  | غير متوفر        | مفتوح  | 24-03-2022       | 1500001742     |                                     |
|            |                  |        |                  |                |                                     |

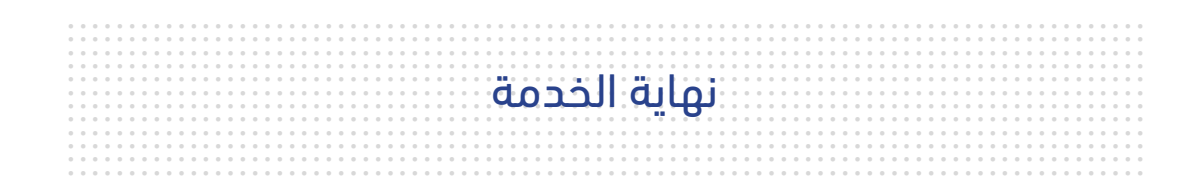

# للاستفسار

البريد الإلكتروني: cs@etihadwe.ae مركز الاتصال: 8003392

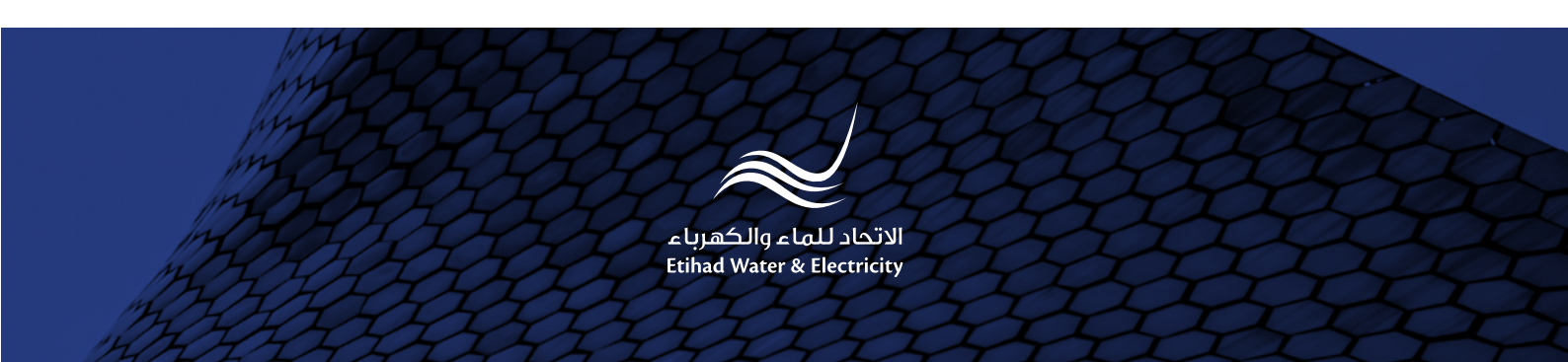